e-Mudhra DIM

## e-Mudhra DOWNLOAD INSTRUCTION MANUAL

## HARD TOKEN

### VERSION (eMCSL/e-Mudhra/DOC/DIMS/3.2)

Date of Publication: 04th JULY 2012

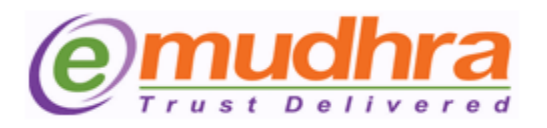

#### e-Mudhra Consumer Services Ltd

3rd Floor, Sai Arcade Outer Ring Road Devarabeesanahalli Bangalore – 560103 Karnataka India Phone: +91 80 43360000 Fax: +91 80 42275306 Email: <u>info@e-mudhra.com</u> Website: <u>www.e-mudhra.com</u>

Copyright 2009, eMudhra Consumer Services Ltd. All rights reserved.

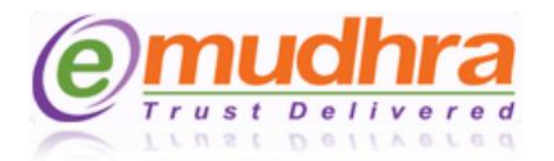

# **Contents:**

| 1.       | PRE - REQUISITES:                              | 3  |
|----------|------------------------------------------------|----|
|          |                                                |    |
| 2.       | CERTIFICATE ENROLLMENT/DOWNLOAD PROCESS:       | 4  |
|          |                                                |    |
| 3.       | HOW TO VIEW THE CERTIFICATE IN THE HARD TOKEN: | 9  |
|          |                                                |    |
| 4.       | ANNEXURE I                                     |    |
|          |                                                |    |
| 5        | ANNEXURE II:                                   | 16 |
| 0.       |                                                |    |
| 6        | ANNEXURE III                                   | 18 |
| 0.       |                                                |    |
| 7        | ANNEXURE IV                                    | 25 |
| <i>.</i> |                                                |    |

 $\bowtie$ 

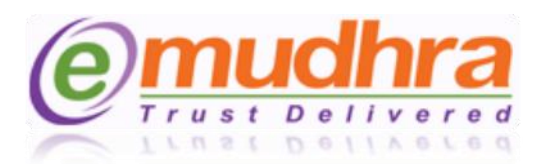

## I. **PRE - REQUISITES:**

The digital Signature certificate is a onetime download. So, before downloading the digital signature certificate make sure that below pre-requisites should be fulfilled:

- 1. System requirement are windows XP, 7 and vista.
- 2. The download process should be done in the administer privilege system.
- 3. Windows firewall and antivirus should be turned off.
- 4. The recommended browsers to download the digital signature certificate are IE 6 and above, click on <u>ANNEXURE I</u> to set your browser settings based on the IE versions, which helps you to download the DSC.
- 5. Click on <u>ANNEXURE II</u> to download the token drivers as per the operating system running in your system.
- 6. Install eMudhra trust hierarchy (Its mandatory to install before downloading the DSC) as per your Operating system.
  - For Windows XP and older versions of Windows please <u>click here</u> to download. After download please right click and install.
  - For Windows Vista, Windows 7, please follow the download process to get the trust chain installed automatically (Recommended to be installed on Internet Explorer).
- 7. The operating system should be Windows XP Service Pack 3 and above. To check your system configuration please right click on "My Computer"  $\rightarrow$  "Properties"  $\rightarrow$  General.
- 8. Before downloading the certificate to new hardtoken, the eToken has to initialized/formatted. Click on <u>ANNEXURE III</u> to know the step by step initialization process of Aladdin hardtoken.
- 9. If you have got the Watchdata token, don't initialize the token. Click on <u>ANNEXURE IV</u> to know the step by step process of the watchdata token.

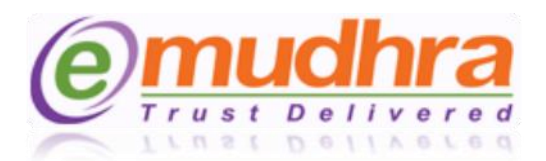

## **II. CERTIFICATE ENROLLMENT/DOWNLOAD PROCESS:**

Follow this guided tour to download your Digital signature Certificate refer to your mail containing Subject line "e-Mudhra - Your digital signature application is approved" this mail contains your Application Number and Challenge Code using this details, you have to login eMudhra website to download the Digital signature certificate.

Dear ABCD, We thank you for choosing eMudhra Digital Signature Certificate. Your DSC application has been approved with vide application Id no 123456. Please use below credentials to download DSC. Application No: 123456 Challenge code: XXXXXX Digital signature certificate is a onetime download, Requested you to follow the download instruction manual to download the Digital signature certificate securely: Click here for the certificate download instruction manual for soft token. 2. Click here for the certificate download instruction manual for hard token (USB device). Should you require any further assistance or clarification, please contact our customer care on 080-43360000 (From Monday - Friday 9.30 am - 6.00 pm and Saturday 10.00 am - 05.00 pm) or by email at info@e-mudhra.com Assuring you the best of services at all times. Warm Regards, Team e-Mudhra

Į

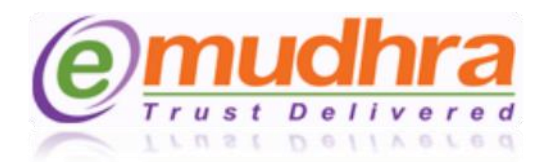

<u>Step 1: Click here</u> to login to eMudhra website for downloading the certificate. Once it is logged in you have to enter the application ID no, challenge code and date of birth as per the approval mail received.

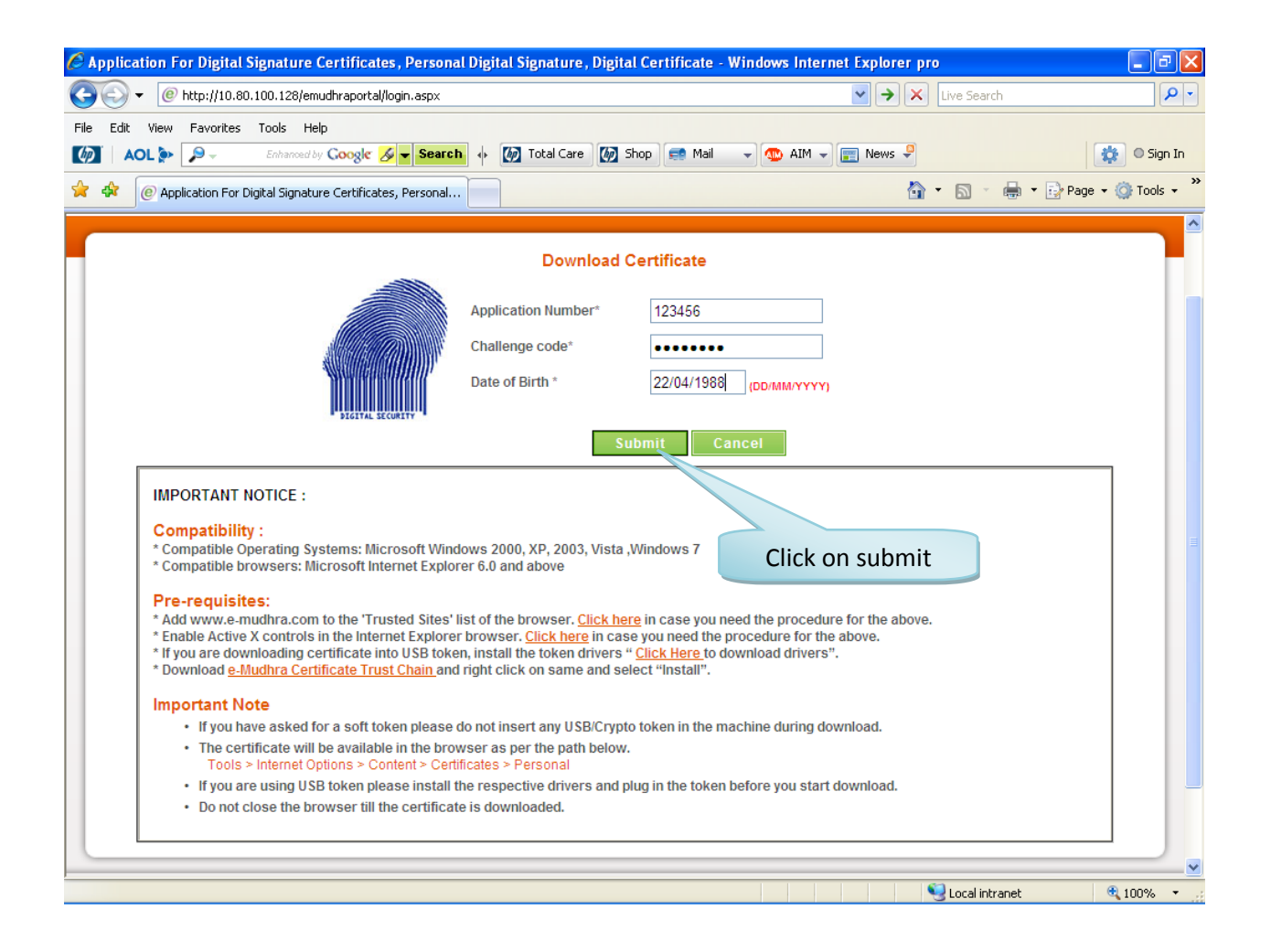

M

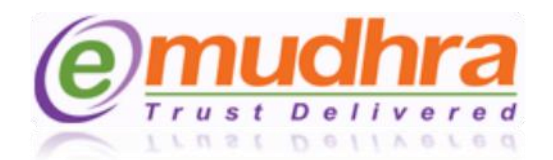

<u>Step 2</u>: Once you click on Submit button the page will be redirected to the DN details confirmation page, where in you have to confirm all the details are correct as per your supporting documents and application form provided to eMudhra.

**Note:** If there is any mismatch in the DN details, mark that particular DN as No and enter the rejection reason, further click on reject button and contact to the eMudhra help desk (080- 43360000) or e-mail to <u>info@e-mudhra.com</u> for rectification.

|             |                                                                                  | al/DownloadCertificate.aspx                                                          | ~                                                         | Live Search                                      | <mark>- م</mark> |
|-------------|----------------------------------------------------------------------------------|--------------------------------------------------------------------------------------|-----------------------------------------------------------|--------------------------------------------------|------------------|
| File<br>(4) | Edit view Pavorites Tools Help                                                   | 🔏 👻 Search 🚸 🚺 Total Care 🚺 Sho                                                      | o 🚅 Mail 🗸 👞 AIM 🗸 🕎 N                                    | lews 📮 🛛 Sig                                     | n In             |
| *           | 🕸 🕜 Electronic Signature Form, Online E Signa                                    | ture, Class 3                                                                        |                                                           | 🏠 🔹 🔝 🔹 🖶 🔹 📴 Page 🗸 🎯 Tools                     | • "              |
|             | application form)                                                                | test test June1st                                                                    | ⊙Yes ○No                                                  |                                                  | ^                |
|             | Email Address [E]                                                                | ashwin.k@emudhra.com                                                                 | ⊙Yes ○No                                                  |                                                  |                  |
|             | Organisation Name [O] ('Personal' if not specified in application form)          | Personal                                                                             | ⊙Yes ○No                                                  |                                                  |                  |
|             | Postal Code                                                                      | 560078                                                                               | ⊙Yes ○No                                                  |                                                  |                  |
|             | State [S]                                                                        | KARNATAKA                                                                            | ⊙Yes ○No                                                  |                                                  |                  |
|             | Country [C]                                                                      | India                                                                                | ⊙Yes ○No                                                  |                                                  |                  |
|             | Hash value of your PAN[PAN Value]                                                | CE9214FDE6F1269171E5DCDA3562D3<br>89B7A0173207BFD786F9442488BD28<br>3ED2IAAAAA123AA1 | ⊙Yes ONo                                                  |                                                  |                  |
|             | Select CSP                                                                       | Cryptographic Provider                                                               |                                                           | Select CSP as eToken b                           | ase              |
|             | I confirm that I have re- Mudhra CSP<br>secured crypto toke Infineon SICR        | V1.0<br>/PT Base Smart Card CSP                                                      | o understand t<br>rivate keys of i                        | cryptographic provider f                         | or t             |
|             | same. I am also t Personal CSP<br>the application or Schlumberger<br>STARKE~1 St | Cryptographic Service Provider<br>arKey 400 - SafeSign IC Cryptographic Se           | nd that in the e<br>bility is restrict<br>ervice Provider | Aladdin token                                    |                  |
|             | Provid Select CSP                                                                |                                                                                      | ~                                                         |                                                  |                  |
|             |                                                                                  | Agree & Download Rej                                                                 | ect Back to Home                                          |                                                  |                  |
| SP as eMu   | dhra CSP V1.0                                                                    |                                                                                      |                                                           |                                                  |                  |
| ne watch d  | lata token rity in India 🚽                                                       | About Us   Contact U                                                                 | s   FAQ's   Terms of Service   Legal D                    | Disclaimer   Privacy Policy   Security   Sitemap |                  |

Click on Yes button if the details are correct.

The CSP should be selected based on the token you have got. Please find the eToken CSP lookup table for selecting the CSP in <u>page9</u>. After selecting the CSP click on agree and download button.

Note: Once you click on the "agree and download button", don't click on back or refresh button. Please wait until you get the message "certificate has been successfully downloaded to the hard token".  $(\bigcirc)$ 

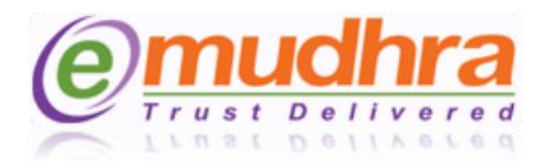

<u>Step 3</u>: Once you click on Agree and download, it will prompt you to enter the token password. Please enter the token password which you had set.

| Electronic Signature Form, Online E Signa                                  | nture, Class 3 Digital Signature   e-Muo | Ihra - Windows Internet Expl   | orer provided by eMu                                                                                          |                                    |
|----------------------------------------------------------------------------|------------------------------------------|--------------------------------|----------------------------------------------------------------------------------------------------|------------------------------------|
|                                                                            | DownloadCertificate.aspx                 | <b>*</b>                       | Live Search                                                                                                   |                                    |
| e Edit View Favorites Tools Help                                           |                                          |                                |                                                                                                    |                                    |
| AOL > Enhanced by Google                                                   | St Search 🔶 🕼 Total Care 🧐 St            | op 📑 Mail 👻 🏧 AIM 👻            | News 👻                                                                                                    | Sign In                            |
| 🖉 🕐 Electronic Signature Form, Online E Sign                               | ature, Class 3                           |                                | 🔂 • 🗟 × 🖶 • 🗟                                                                                                 | Page 👻 💮 Tools 👻                   |
|                                                                            |                                          | ⊙Yes ○No                       |                                                                                                    |                                    |
|                                                                            |                                          |                                |                                                                                                    |                                    |
|                                                                            | keshava.nagaraju@emudhra.com             |                                |                                                                                                    |                                    |
| Organisation Name [O] ('Personal' if not specified in application form)    |                                          | ⊙Yes ○No                       |                                                                                                    |                                    |
|                                                                            | 560086                                   | Wait                           | Enter th                                                                                                    | e token password                   |
|                                                                            | KARNATAIPlease do not click on l         | Back/Refresh button            |                                                                                                    |                                    |
|                                                                            | Ind Enter User PIN                       |                                |                                                                                                    |                                    |
| I hereby agree to the Terms and Cond                                       | itions Enter user PIN:                   |                                | I that storing the private keys safe                                                                          | v and in a                         |
| Click on OK                                                                | Note: Length should be between 6-        | 32 characters (Alpha numeric)! | f my digital signature and passwor<br>event of me providing wrong infor-<br>cted as per the Subscriber Agreen | rd/s for the<br>mation in<br>nent. |
| Cryptographic Service<br>Provider (CSP) eMudhra CS                         | P V1.                                    | Cancel                         |                                                                                                    |                                    |
|                                                                            |                                          |                                |                                                                                                    |                                    |
| e licensed Certifying Authority in India<br>under CCA, Government of India | About Us   Contact                       |                                |                                                                                                    | curity   Sitemap<br>ghts Reserved. |
| nloadCertificate.aspx                                                      |                                          |                                | ✓ Trusted sites                                                                                               | et 100% 🔹 🤃                        |

**Note:** Please follow the screen shots.

## eToken CSP Lookup table:

| <u>Sl No</u> | eToken Name              | CSP provider                        |
|--------------|--------------------------|-------------------------------------|
| 1.           | Aladdin eToken           | eToken based cryptographic provider |
| 2.           | eMudhra Watchdata eToken | eMudhra CSP V1.0                    |
| 3.           | Star Key 400 eToken      | Safe Sign IC CSP                    |

 $\square$ 

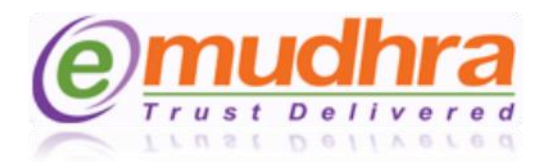

<u>Step 4:</u> After entering the token password the key pairs will start generating. During this process, don't click on refresh or back or interrupt the IE.

| 🏉 Electi    | ronic Signature Fo                         | orm, Online E Signa                       | ature, Class 3 Digi                | tal Signature   e-Mu                  | ıdhra - Wind        | ows Inte                | rnet Explore                    | r provided                                  | by eMu                                     | _ 2                                                         | ×  |
|-------------|--------------------------------------------|-------------------------------------------|------------------------------------|---------------------------------------|---------------------|-------------------------|---------------------------------|---------------------------------------------|--------------------------------------------|-------------------------------------------------------------|----|
| $\Theta$    | + @ https://www                            | w.e-mudhra.com/portal/                    | DownloadCertificate.as             | px                                    |                     |                         | × 🔒                             | • + ×                                       | Live Search                                | ٩                                                           | •  |
| File Ed     | lit View Favorites                         | Tools Help                                |                                    |                                       |                     |                         |                                 |                                             |                                            |                                                             |    |
| <i>(p</i> ) | AOL 🐎 🔎 –                                  | Enhanced by <b>Google</b>                 | <u> -</u> Search                   | 🗑 Total Care 🚺                        | ihop 📑 🥽 Mail       | ] [4                    | 🗅 AIM 👻 📰                       | ] News 🌻                                    |                                            | 🔅 🔍 Sign In                                                 |    |
| 🚖 🏟         | 🥑 Electronic Signa                         | iture Form, Online E Sign                 | ature, Class 3                     |                                       |                     |                         |                                 |                                             | - 🔊 - 🖶 -                                  | 🔂 Page 👻 🍈 Tools 👻                                          | ** |
|             | application form)                          | ail fuaine as in nie                      | test test test                     |                                       | Yes                 | ONo                     |                                 |                                             |                                            |                                                             | ^  |
|             |                                            |                                           | keshava.nagaraj                    |                                       | ⊙ Yes               |                         |                                 |                                             |                                            |                                                             |    |
|             |                                            | ne [O] ('Personal' if<br>pplication form) |                                    |                                       | ⊙ Yes               |                         |                                 |                                             |                                            |                                                             |    |
|             |                                            |                                           |                                    |                                       |                     |                         |                                 |                                             |                                            |                                                             |    |
|             |                                            |                                           | KARNATAKA                          |                                       | ⊙ Yes               | () No                   |                                 |                                             |                                            |                                                             |    |
|             |                                            |                                           | India                              | ••• Flease                            | e vvait             |                         |                                 |                                             |                                            |                                                             |    |
|             |                                            |                                           | 91920E781216D1                     | e do not click on<br>63A4F1141CF6F100 | Back/Refre          | esh butt                | on                              |                                             |                                            |                                                             |    |
|             |                                            |                                           | Generating Ker                     | vpair, please wait                    | (•) Yes             | ⊖ No                    |                                 |                                             |                                            |                                                             |    |
|             |                                            |                                           | litic<br>ler<br>iitit<br>sec<br>cr |                                       |                     |                         | _                               | oring ti<br>lital sig<br>f me pi<br>per the |                                            | afely and in a<br>word/s for the<br>formation in<br>eement. |    |
|             |                                            |                                           | P V1.0                             |                                       |                     |                         |                                 |                                             |                                            |                                                             |    |
|             |                                            |                                           |                                    |                                       |                     |                         |                                 |                                             |                                            |                                                             |    |
| e           | a licensed Certifying<br>under CCA, Govern | Authority in India ment of India          |                                    | About Us   Contac                     | t Us   FAQ's  <br>C | Terms of<br>Copyright @ | Service   Lega<br>0 2011. eMudł | al Disclaimei<br>nra Consum                 | r   Privacy Policy  <br>er Services Ltd. A | Security   Sitemap<br>I Rights Reserved.                    | *  |
| Download    | ertificate.aspx                            |                                           |                                    |                                       |                     |                         |                                 |                                             | / Trusted sites                            | € 100% •                                                    |    |

Click on OK button after entering the token password. The below POP UP message will be displayed on the same page, click on yes to get your key generated.

| Potentia | l Scripting Violation 🛛 🔣                                                                                                    |
|----------|----------------------------------------------------------------------------------------------------|
| 1        | This Web site is requesting a new certificate on your behalf. You should allow only trusted Web sites to request a certificate for you.<br>Do you want to request a certificate now? |
|          | Yes No<br>Click on Yes                                                                                                    |

 $\bigcirc$ 

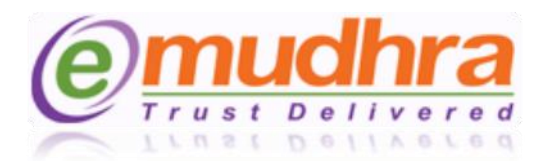

<u>Step 5</u>: Click on OK button to get your certificate imported to the hard token. Plug out the token by using the safe remove option and plug-in once to get your certificate reflected in the hard token.

| tronic Signature Form, Online E Signa                                   | tture, Class 3 Digital Signature   e-Mudhra - Win                                                                  | dows Internet Explorer provided by eMu                                                              | _              |
|-------------------------------------------------------------------------|----------------------------------------------------------------------------------------------------|----------------------------------------------------------------------------------------------------|----------------|
| - @ https://10.80.100.128/emudhrapor                                    | tal/DownloadCertificate.aspx                                                                                       | 👻 🔒 🏍 Live Search                                                                                   |                |
| dit View Favorites Tools Help AOL > P - Entranced by Coogle             | 🖉 🗨 Search 🚸 🕼 Total Care 🕼 Shop 🐋 Ma                                                                              | ail 🔹 🐢 AIM 🚽 📻 News 🌻                                                                              | <b>(</b>       |
| @ Electronic Signature Form, Online E Sign                              | ature, Class 3                                                                                                    | 🟠 • 🗟 · 🖶 •                                                                                         | 🔂 Page 👻 🍈 To  |
|                                                                         |                                                                                                    | 📗 080-43360000 🖂 info@e                                                                             | e-mudhra.com   |
| Trust Delivered                                                         |                                                                                                    | Search Certificate   Make Payment   Revoke                                                          | Download DSC   |
| You are about to download 2048 bit D<br>capable of do                   | igital Signature Certificate. So please make sure that<br>wnloading 2048 bit Digital Signature Certificate. If you | the token used for downloading the Digital Signature C<br>are not sure, please do not download now. | Certificate is |
|                                                                         | Application ID: 74795                                                                                              |                                                                                                    |                |
| Certificate Details                                                     |                                                                                                    |                                                                                                    |                |
| User Type Win                                                           | dows Internet Explorer                                                                                             |                                                                                                    |                |
| Certificate Class                                                       | Certificate has been downloaded successfully to bard to                                                            | oken. Please check your token by re-inserting into the USB                                          |                |
| Certificate Validity                                                    | port.                                                                                                    | okon, medse endek your tokon by re inserting into the osb                                           |                |
| Token Type                                                              |                                                                                                    | Cancel                                                                                              |                |
| Common Name[CN] (Name as in application form)                           |                                                                                                    |                                                                                                    |                |
| Email Address [E]                                                       | ashwin.k@emudhra.com                                                                                               |                                                                                                    |                |
| Organisation Name [O] ('Personal' if not specified in application form) | Personal Click on OK                                                                                               |                                                                                                    |                |
| Postal Code                                                             | 560078                                                                                                    |                                                                                                    |                |
| State [S]                                                               | KARNATAKA                                                                                                    |                                                                                                    |                |
| Country [C]                                                             | India                                                                                                    |                                                                                                    |                |
| Hash value of your PAN[PAN Value]                                       | CE9214FDE6F1269171E5DCDA3562D3<br>89B7A0173207BFD786F9442488BD28<br>3ED2[AAAAA1234A]                               |                                                                                                    |                |
| Cryptographic Service                                                   |                                                                                                    |                                                                                                    |                |
| Provider (CSP)                                                          |                                                                                                    |                                                                                                    |                |

Note: After the successful download of the certificate in the hard token, do not Re-initialize the hard token, the digital signature certificate will get deleted from the token. The only solution is to reapply for the certificate again. If you are facing problem with the token please contact to the eMudhra help desk (080- 43360000) or e-mail to <u>info@e-mudhra.com</u> for rectification.

Please follow below steps to view the certificate in the token.

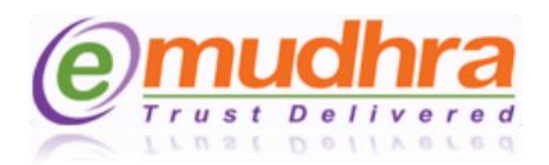

## III. HOW TO VIEW THE CERTIFICATE IN THE HARD TOKEN:

#### Follow the below steps to view the certificate in the Watchdata Token:

<u>Step 1</u>: Click on Start Menu button of the windows > All programs > eMudhra USB token > click on eMudhra Watch data token tool the below POP UP window will be displayed.

| <table-of-contents> eMudhra Watchdata Tu</table-of-contents>                                                                 | oken Tool - eMudhra_l                                                                                   | JSB_token                                                                                                    |         |
|----------------------------------------------------------------------------------------------------|----------------------------------------------------------------------------------------------------|----------------------------------------------------------------------------------------------------|---------|
| File( <u>F)</u> Help( <u>H</u> )                                                                                             |                                                                                                    |                                                                                                    |         |
| View Register Unregis                                                                                                    | ter Delete Import                                                                                       | Publish                                                                                                    |         |
| Device Operation                                                                                                    | Class 2 Individu                                                                                        | Jal                                                                                                    |         |
|                                                                                                    | Type<br>Version                                                                                         | Value<br>V3                                                                                                    |         |
| Never click on the initialize<br>device once the certificate is<br>successfully downloaded to<br>watchdata token, Initialize | Serial Number<br>Signature Algorithm<br>Issuer<br>Subject<br>Period of Validity<br>Thumbprint Algorithm | 04F5D5<br>sha256RSA<br>CN=e-Mudhra Sub CA for Class 2 Individ<br>CN=Class 2 Individual O=Personal S=<br>2012-3-9 18:40:0 To 2013-3-9 18:40:0<br>sha1 |         |
| hard token.                                                                                                    | Thumhnrint                                                                                              | 3405 6640 B3B8 8008 9004 458E D7                                                                                                    |         |
| PIN Operation<br>Certificate Operation                                                                                       |                                                                                                    |                                                                                                    |         |
| Uptions                                                                                                    |                                                                                                    |                                                                                                    | Numb // |

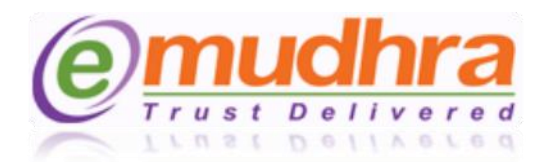

# 

#### Follow the below steps to view the certificate in the Aladdin Token:

<u>Step 1</u>: Click on start menu button of the windows > All programs > eToken > click on eToken properties the below POP UP eToken PKI Client Properties window will displayed.

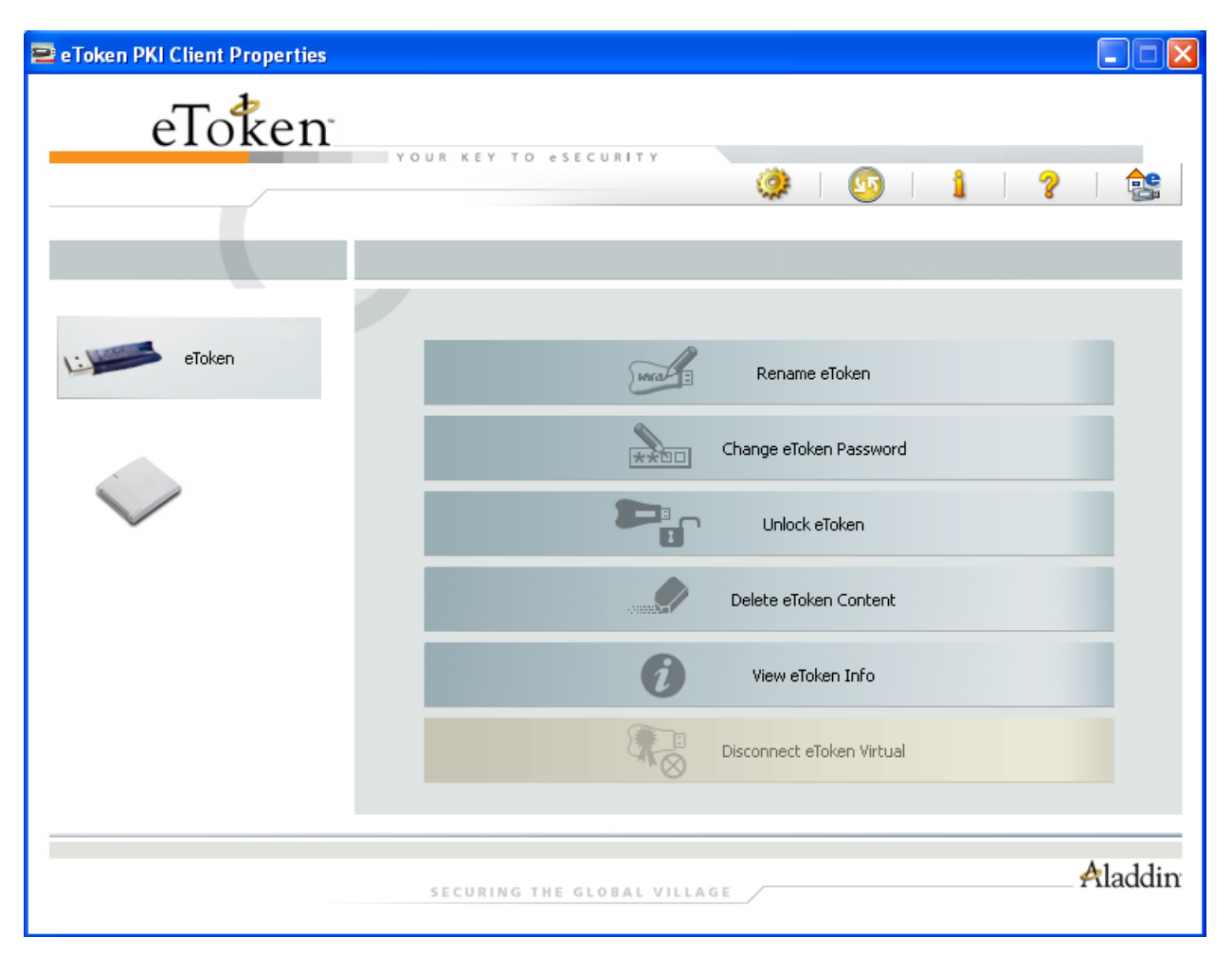

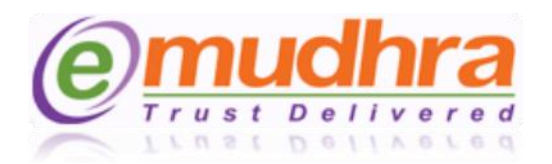

<u>Step 2</u>: click on the advance view > left panel click on the user certificate to view your certificate.

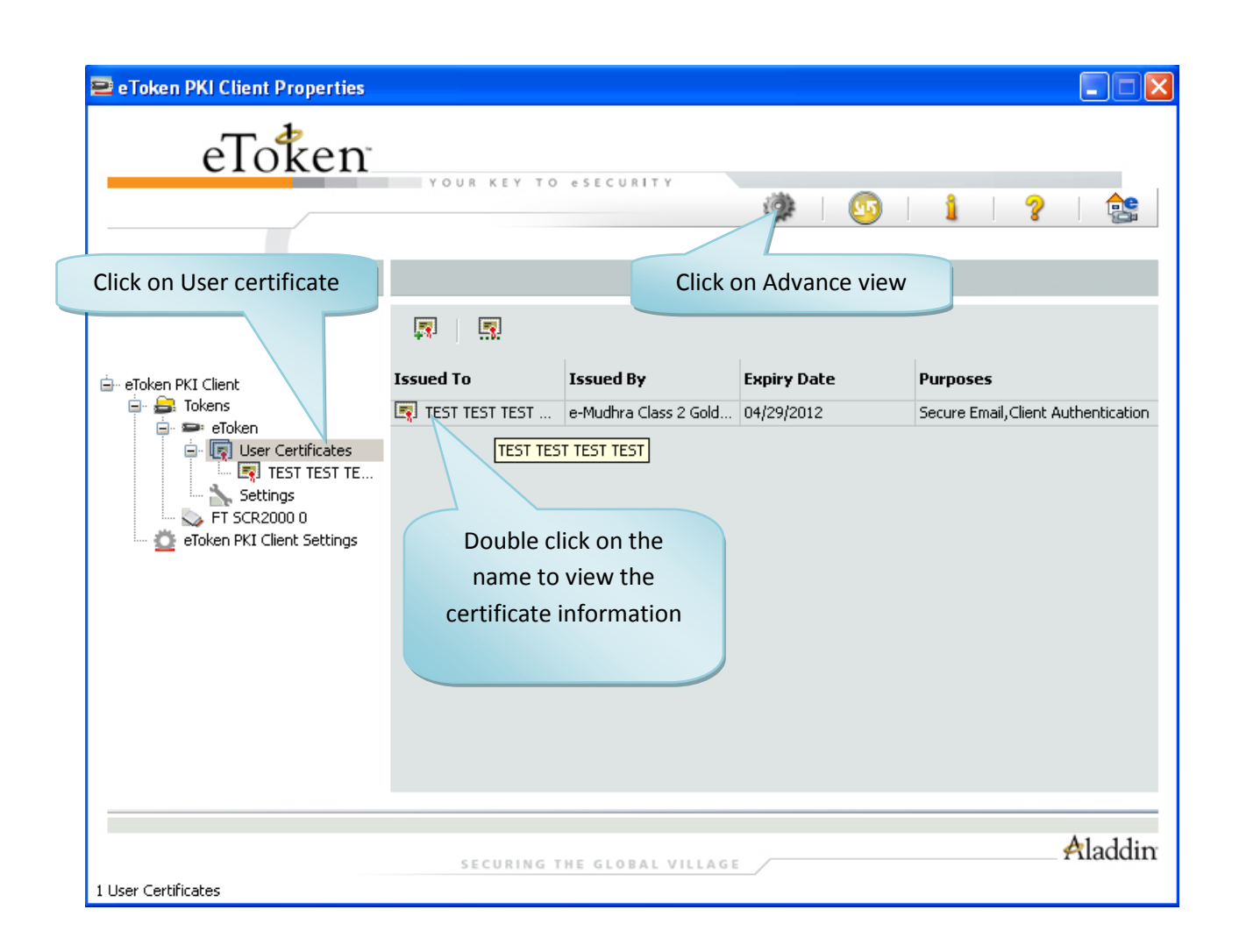

12

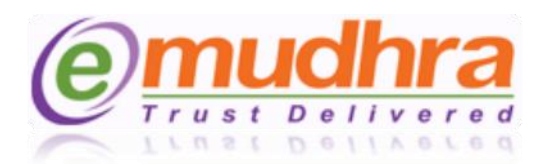

## IV. ANNEXURE I

**ActiveX Settings of Internet Explorer:** Active X Settings varies for different versions of Internet Explorer. The setting can be done by the below ready reference:

- Click on tools > Internet options > security > trusted site > click on sites button > add our website (i.e., <u>https://www.e-mudhra.com</u>) and click on close button.
- 2) Click on custom level to set the active X control as per the below IE versions:
  - A. IE 6.0 Settings.
  - B. IE 7.0 Settings.
  - C. IE 8.0 Settings.
  - D. IE 9.0 Settings.

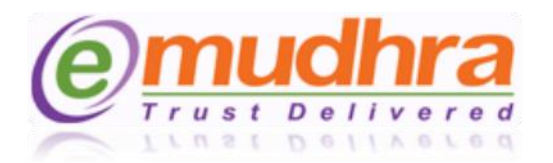

## 1. IE 6.0 Settings:-

| Active X controls and plug-in                                                 | Disable | Enable | Prompt |
|-------------------------------------------------------------------------------|---------|--------|--------|
| Automatic prompting for ActiveX controls.                                     | ~       | -      | -      |
| Binary and script behaviors.                                                  | -       | ✓      | -      |
| Download signed ActiveX controls.                                             | -       | -      | ✓      |
| Download unsigned ActiveX controls.                                           | -       | ✓      | -      |
| Initialize and script ActiveX<br>controls not marked as safe for<br>scripting | -       | ✓      | -      |
| Run ActiveX controls and plug-<br>ins.                                        | -       | ~      | -      |
| Script ActiveX controls marked safe for scripting.                            | -       | ~      | -      |

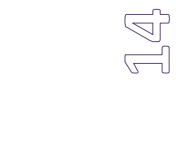

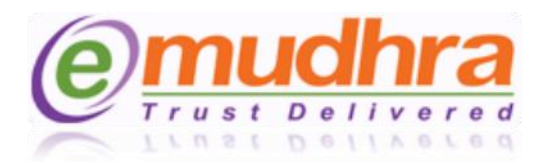

## 2. IE 7.0 Settings:-

| Active X controls and plug-in                                                           | Disable | Enable | Prompt |
|-----------------------------------------------------------------------------------------|---------|--------|--------|
| Allow previously unused ActiveX controls to run without prompt.                         | ~       | -      | -      |
| Allow Scriptlets.                                                                       | ✓       | -      | -      |
| Automatic prompting for ActiveX controls.                                               | ✓       | -      | -      |
| Binary and script behaviors.                                                            | -       | ✓      | -      |
| Display video and animation on a<br>webpage that does not use<br>external media player. | ✓       | -      | -      |
| Download signed ActiveX controls.                                                       | -       | 1      | ~      |
| Download unsigned ActiveX controls.                                                     | -       | ~      | -      |
| Initialize and script ActiveX<br>controls not marked as safe for<br>scripting.          |         | *      | -      |
| Run ActiveX controls and plug-<br>ins.                                                  | -       | ✓      | -      |
| Script ActiveX controls marked safe for scripting.                                      |         | ✓      | -      |

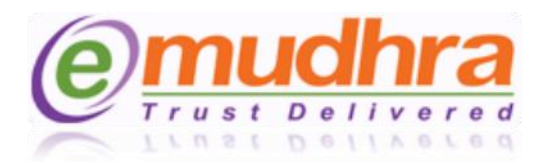

## 3. IE 8.0 Settings:-

| Active X controls and plug-in                                                                | Disable | Enable | Prompt |
|----------------------------------------------------------------------------------------------|---------|--------|--------|
| Allow previously unused ActiveX controls to run without prompt.                              | ~       | -      | -      |
| Allow Scriptlets.                                                                            | ✓       | -      | -      |
| Automatic prompting for ActiveX controls.                                                    | ✓       | -      | -      |
| Binary and script behaviors.                                                                 | -       | ✓      | -      |
| Display video and animation on a<br>webpage that does not use<br>external media player.      | ✓       | -      | -      |
| Download signed ActiveX controls.                                                            | -       | 1      | ✓      |
| Download unsigned ActiveX controls.                                                          | -       | ~      | -      |
| Initialize and script Ac <mark>tiveX</mark><br>controls not marked as safe for<br>scripting. |         | *      | -      |
| Run ActiveX controls and plug-<br>ins.                                                       | -       | ✓      | -      |
| Script ActiveX controls marked safe for scripting.                                           | -       | ~      | -      |
| Only allowed approved domains to use ActiveX without prompt.                                 | -       | ~      | -      |

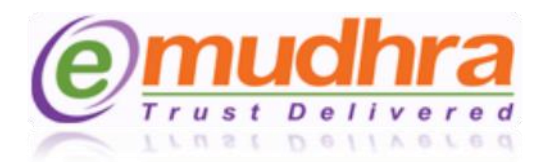

## 4. IE 9.0 Settings:-

| Active X controls and plug-in                                                                | Disable | Enable | Prompt |
|----------------------------------------------------------------------------------------------|---------|--------|--------|
| Allow previously unused ActiveX controls to run without prompt.                              | ~       | -      | -      |
| Allow Scriptlets.                                                                            | ✓       | -      | -      |
| Automatic prompting for ActiveX controls.                                                    | -       | ~      | -      |
| Binary and script behaviors.                                                                 | -       | ✓      | -      |
| Display video and animation on a<br>webpage that does not use<br>external media player.      | ✓       | -      | -      |
| Download signed ActiveX controls.                                                            | -       | Y      | ✓      |
| Download unsigned ActiveX controls.                                                          | -       | ~      | -      |
| Initialize and script Ac <mark>tiveX</mark><br>controls not marked as safe for<br>scripting. |         | ~      | -      |
| Only allowed approve <mark>d dom</mark> ains to use ActiveX without prompt.                  |         | ~      | -      |
| Run ActiveX controls and plug-<br>ins.                                                       | ·       | ~      | -      |
| Script ActiveX controls marked safe for scripting.                                           | -       | ~      | -      |

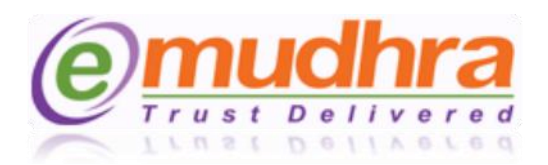

## V. ANNEXURE II:

The token drivers should be installed based on the operation system currently running in your system. The system configuration can be checked with the below ready reference:

**Ready reference:** Click on windows start menu > Right click on the My computer (in windows XP) or Computer (in windows 7/vista) > properties to know about your system configuration.

Download and install the token drivers from the below links:

- > Aladdin token drivers for Windows XP operation system.
- Aladdin token driver for the 32 bit Windows 7 and Windows vista operating system.
- Aladdin token driver for the 64 bit Windows 7 and Windows vista operating system.

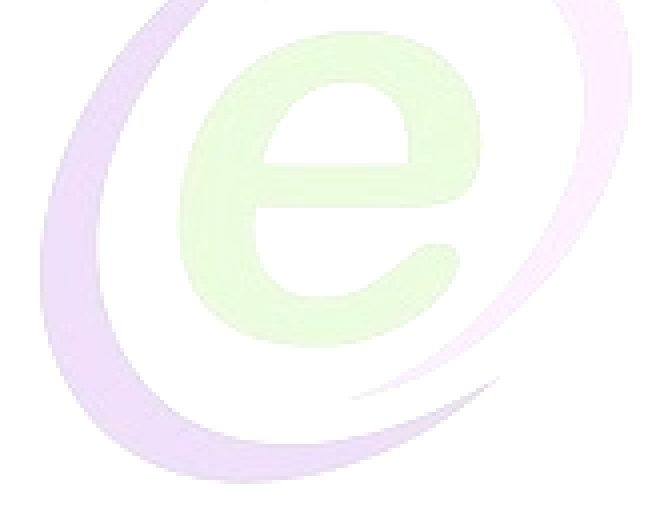

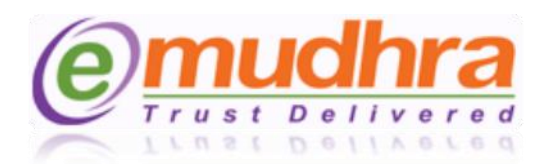

## VI. ANNEXURE III:

Before downloading the certificate, token you have got from eMudhra should be initialized.

- The initializing process is to format the token content and to create the token password and PUK code.
- The token drivers should be installed based on the operating system.
- Click on the ANNEXURE II to download and install the token drivers in your machine as per the operating system.

Please follow the below steps to initialize the hard token.

<u>Step 1:</u>Plug-in the token before logging in to the eMudhra website to download the DSC. Once you plug-in the token the below POP UP message will displayed, click on the cancel button.

| Adobe Reader   Adobe Reader   Microsoft   Online Servi     Mozilla Firefox     Change Password: eToken PRO Java     Current eToken PRO Java     Current eToken Password:     Other Servi     Mozilla Firefox     Password:     Other Password:     Other Password:                                                                                                    |
|----------------------------------------------------------------------------------------------------|
| Adobe Reader   Wicrosoft   Online Servi     Plazilla Firefox     Change Password: eToken PRO Java     Change Password: eToken PRO Java     Current eToken Password: eToken PRO Java     New eToken Password: eToken Password: eToken PRO Java     New eToken Password: eToken Password: eToken Provide Password: eToken Provide Password: eToken Provide Password: eToken Password: eToken Password: |
| Adobe Reader<br>X<br>Microsoft<br>Online Servi<br>Mozilla Firefox<br>Mozilla Firefox<br>Change Password: eToken PRO Java<br>Change Password: eToken Password: current eToken Password: current eToken Password: 0%<br>New eToken Password: 0%<br>Password must meet token defined complexity requirements.                                                                                                    |
| Microsoft<br>Online Servi  Change Password: eToken PRO Java  Change Password  Current eToken Password:  Current eToken Password:  New eToken Password:  New eToken Password:  Password must meet token defined complexity requirements.                                                                                                    |
| Mind Servi     Image Password: eToken PRO Java     Mozilla Firefox     Change Password: eToken PRO Java     Current eToken Password:     New eToken Password:     O%     Password must meet token defined complexity requirements.                                                                                                    |
| Nozilla Firefox     Change Password: eToken PRO Java     Change Password: eToken Password:     Current eToken Password:     New eToken Password:     0%     Password must meet token defined complexity requirements.                                                                                                    |
| Mozilla Firefox  Current eToken Password:  New eToken Password:  Confirm New eToken Password:  Password must meet token defined complexity requirements.                                                                                                    |
| Current eToken Password:                                                                                                    |
| New eToken Password:                                                                                                    |
| New eToken Password:       0%         Image: Confirm New eToken Password:       0%         Image: Password must meet token defined complexity requirements.                                                                                                    |
| Contrim New Proken Password:                                                                                                    |
| Password must meet token defined complexity requirements.                                                                                                    |
|                                                                                                    |
| OK Cancel                                                                                                    |
| Password fields must not be blank.                                                                                                    |
| Click on cancel                                                                                                    |
|                                                                                                    |
|                                                                                                    |
|                                                                                                    |
|                                                                                                    |

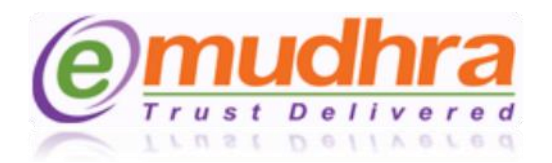

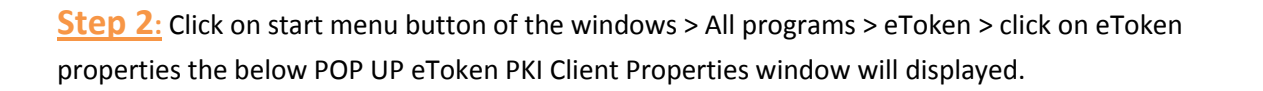

| 😑 eToken PKI Client Properties |                             |
|--------------------------------|-----------------------------|
| eToken                         |                             |
|                                | YOUR KEY TO «SECURITY       |
|                                |                             |
| )X                             |                             |
| eToken PRO Java                | Rename eToken               |
|                                | Change eToken Password      |
| $\checkmark$                   | Unlock eToken               |
|                                | Delete eToken Content       |
|                                | View eToken Info            |
|                                | Disconnect eToken Virtual   |
|                                |                             |
|                                | SECURING THE GLOBAL VILLAGE |
|                                |                             |

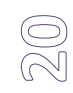

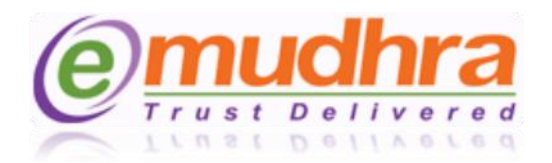

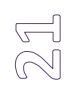

**<u>Step 3</u>**: Click on the advance view > and select eToken PRO java > click on initialize token to initialize/format the token.

| Recycle Bin               |                                                                                  |                                                                                                    |                                                                                                    |  |
|---------------------------|----------------------------------------------------------------------------------|----------------------------------------------------------------------------------------------------|----------------------------------------------------------------------------------------------------|--|
| L.                        | 🖻 eToken PKI Client Properties                                                   |                                                                                                    |                                                                                                    |  |
| Adobe Reader<br>X         | eToken                                                                           | 1. Click on Adva                                                                                                    | ance view                                                                                                    |  |
| Microsoft<br>Online Servi | 2. Select eToken PR                                                              | O java                                                                                                    | » 😳 1 ? 😤                                                                                                    |  |
| Mozilla Firefox           | eToken Client     skens     Settings     FT SCR20     eToken PK <sup>3</sup> ngs | Image: Second Second | eToken PRO Java<br>Hardware<br>AKS ifdh 0<br>0x0093b3a9<br>73728<br>32767<br>4.29<br>N/A<br>00 93 b3 a9<br>eToken PRO Java 72K 05755 |  |
| 3. Click or               | n Initialize token                                                               | Model<br>Card Type<br>OS version                                                                                                    | Token 4.29.1.1 0.0.0<br>Java Card<br>eToken Java Applet 1.1.25                                                                       |  |
|                           |                                                                                  | Mask version                                                                                                    | N/A<br>Phos                                                                                                    |  |
|                           |                                                                                  | Supported key size                                                                                                    | 2048                                                                                                    |  |
|                           |                                                                                  | α T                                                                                                    |                                                                                                    |  |
|                           |                                                                                  | SECURING THE GLOBAL VILLAGE                                                                                                    | #laddin                                                                                                    |  |
|                           |                                                                                  |                                                                                                    |                                                                                                    |  |

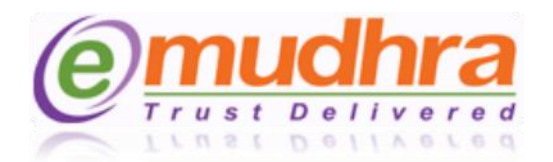

<u>Step 3:</u> Once you click on initialize token the below POP UP message will be displayed to create the user password and Administrator password for the token.

- While entering the "create user password" the password should be in the combination of alphabets, numbers and special characters (ex. ABCD@123).
- Enable the create administrator password check box and enter the default password as "1234567890". This admin password is like a PUK code which will be helpful if the token is locked.

**Note:** If the Admin password is not created you will be not able to login or use your certificate if the token is locked.

- Disable the check box of password has to be changed for the first time.
- Click on the start button to initialize the token.

| Recycle Bin                                 |                                                                        |
|---------------------------------------------|------------------------------------------------------------------------|
| n e Token PKI Clie                          | nt Properties                                                          |
| 5. Enter the desired password for the token | 4. Give a name for the token                                           |
| i⊇ eToken Pk<br>i⊇ i⊒i 1<br>i⊒ i⊒           | Create User Passworu: ••••••• Set maximum number of logon failures: 15 |
| 6. Enable the check box                     | Create Administrator Password:                                         |
|                                             | Note: Lise "Additional Settings 8. Disable the check box               |
| 7. Enter the default                        | Password must be changed on first logon       Advanced                 |
| password as 1234567890                      | Start Close                                                            |
|                                             | Aladdin                                                                |
|                                             | 9. Click on start to initialize                                        |
|                                             |                                                                        |

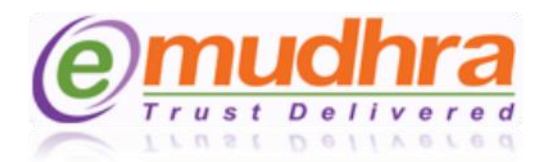

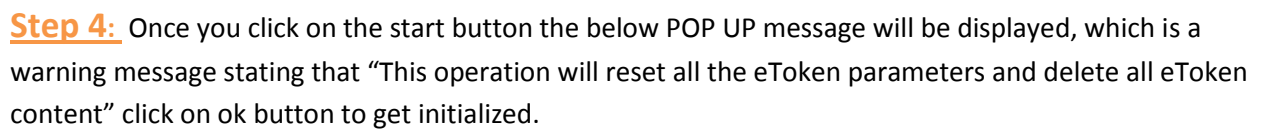

| Recycle Bin       |                                       |                 |                                  |                                          |                     |                       |       |    |        |  |
|-------------------|---------------------------------------|-----------------|----------------------------------|------------------------------------------|---------------------|-----------------------|-------|----|--------|--|
| L.                | eToken F                              | PKI Client Prop | erties                           |                                          |                     |                       |       |    |        |  |
| Adobe Reader<br>X |                                       | eTok            | en <sup>*</sup>                  | KEY TO eS                                | ECURITY             |                       |       |    |        |  |
| Microsoft         | · · · · · · · · · · · · · · · · · · · | 😫 Initialize e  | Token                            |                                          |                     |                       |       | ×  |        |  |
| Online Servi      |                                       |                 | еТо                              | ken Initializat                          | ion Parameters      |                       |       |    |        |  |
| Mozilla Firefox   |                                       |                 | eToken Name:                     | eToken                                   |                     |                       |       |    |        |  |
|                   | È⊷ eToken Pk<br>È⊷ 🔒 1<br>È• 🔒        | V               | About to Initiali This operation | <b>ze eToken</b><br>n will reset all the | e eToken parameters | and delete all eToken | 15    | •  |        |  |
|                   | <u>O</u> 6                            | Note: Usi       | [                                | ОК                                       | content.            | el                    | 15    | \$ |        |  |
|                   |                                       |                 | Password must     Advanced       | be char on f                             | first logon         |                       |       |    |        |  |
|                   |                                       |                 | 10. Click or                     | n OK                                     |                     | Start                 | Close |    |        |  |
|                   |                                       |                 | S E                              | CURING THE                               | GLOBAL VILLAG       | i E                   |       | ¢  | laddin |  |
|                   |                                       |                 |                                  |                                          |                     |                       |       |    |        |  |

All small POP UP windows will be opened after clicking on OK button, showing the initializing process of the token.

| Initializing |        |
|--------------|--------|
|              | eToken |
| (            | ) 20%  |

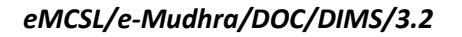

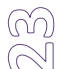

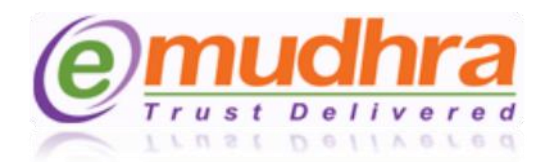

<u>Step 5</u>: On the successful process of initializing, a small POP UP window will be displayed stating eToken was initialized successfully. Click on OK button and close the eToken PKI client properties.

| Recycle Bin      |                          |                       |                                                 |          |                |     |      |  |
|------------------|--------------------------|-----------------------|-------------------------------------------------|----------|----------------|-----|------|--|
| <u>لم</u>        | e Token P                | PKI Client Properties |                                                 |          |                | _   |      |  |
| Adobe Reader     |                          | eToken                | YOUR KEY TO eSECURITY                           |          |                |     |      |  |
| a 🗠<br>Microsoft |                          | 😫 Initialize eToken   |                                                 |          |                |     |      |  |
| Online Servi     |                          |                       | eToken Initialization Paramete                  | rs       |                |     | - 1  |  |
| Mozilla Firefox  |                          |                       | eToken Name: eToken                             |          |                | 9   |      |  |
|                  | i≟⊷ eToken Pk<br>i≑∾ 🚑 1 |                       | eToken Initialization                           | X        | n failures: 15 | •   |      |  |
|                  |                          | ☑ Create A            | eToken was initialized succ                     | essfully | n failures: 15 | •   |      |  |
|                  |                          | Note: Use the adm     | ОК                                              | ]        |                |     |      |  |
|                  |                          |                       | assword must be changed of st logon<br>Advanced |          |                |     | -    |  |
|                  |                          | 1                     | 1. Click on OK                                  | Start    | Close          |     |      |  |
|                  |                          |                       |                                                 |          |                | Ala | ddin |  |
|                  | Initializing eTol        | ken                   | SECURING THE GLOBAL VIL                         | LAGE     |                |     |      |  |
|                  |                          |                       |                                                 |          |                |     |      |  |
|                  |                          |                       |                                                 |          |                |     |      |  |
|                  |                          |                       |                                                 |          |                |     |      |  |

Note: After the successful download of the certificate in the hard token, do not Re-initialize the hard token, the digital signature certificate will get deleted from the token. The only solution is to reapply for the certificate again. If you are facing problem with the token please contact to the eMudhra help desk (080- 43360000) or e-mail to <u>info@e-mudhra.com</u> for rectification.

24

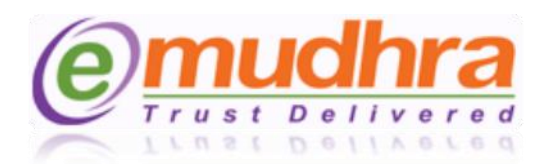

## **VII. ANNEXURE IV:**

The token drivers will get installed automatically based on the operation system currently running in your system, once you plug in the Watch data token to the USB port.

<u>Step 1</u>: Plug-in the watchdata eToken which you have got from the eMudhra. The token drivers will get installed automatically or you receive the pop up message as below. Click on the Install button. Once you install the token drivers, restart the system once.

| 🙀 Install eMudhra Watchdata Token Tool                                                          |        |
|-------------------------------------------------------------------------------------------------|--------|
| Watchdata @mud                                                                                  | hra    |
| You will install the program.<br>Click 'Install' to continue ,otherwise click 'Cancel' to exit. |        |
| [Install]                                                                                       | Cancel |

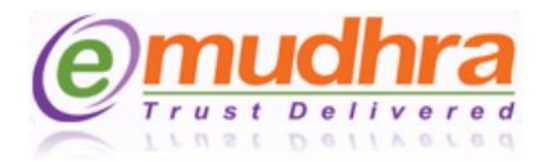

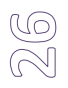

**Step 2**: After restarting the system, plug-out and plug-in the token. The system will prompt to change the password which should be Alpha-numeric (ex: user123). The password which you will enter should note down.

| Set User PIN                                                        | × |
|---------------------------------------------------------------------|---|
| Please enter User PIN                                               |   |
| User PIN: ******                                                    |   |
| Confirm PIN: ******                                                 |   |
| Note: The length should be between 6-32 characters (Alpha numeric)! |   |
| OK Cancel                                                           |   |
| Set PIN X<br>Set PIN OK!<br>OK                                      |   |

Click on the ok button. After setting the password please login to <u>www.e-mudhra.com</u> website to download the DSC to the hard token.

Note: The password which you have set should be remembered, if in case you forgot the password there will no chance that you can recover the password. The only option is to reapply for the certificate.

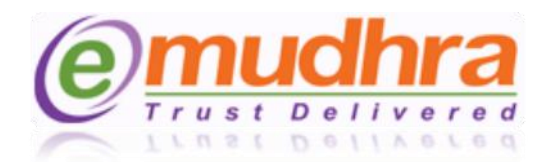

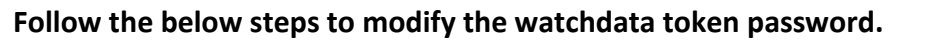

<u>Step 1:</u> Click on windows Start button > all programs > eMudhra USB token > click on eMudhra Watchdata tool, the below window will be displayed:

Click on the PIN operation.

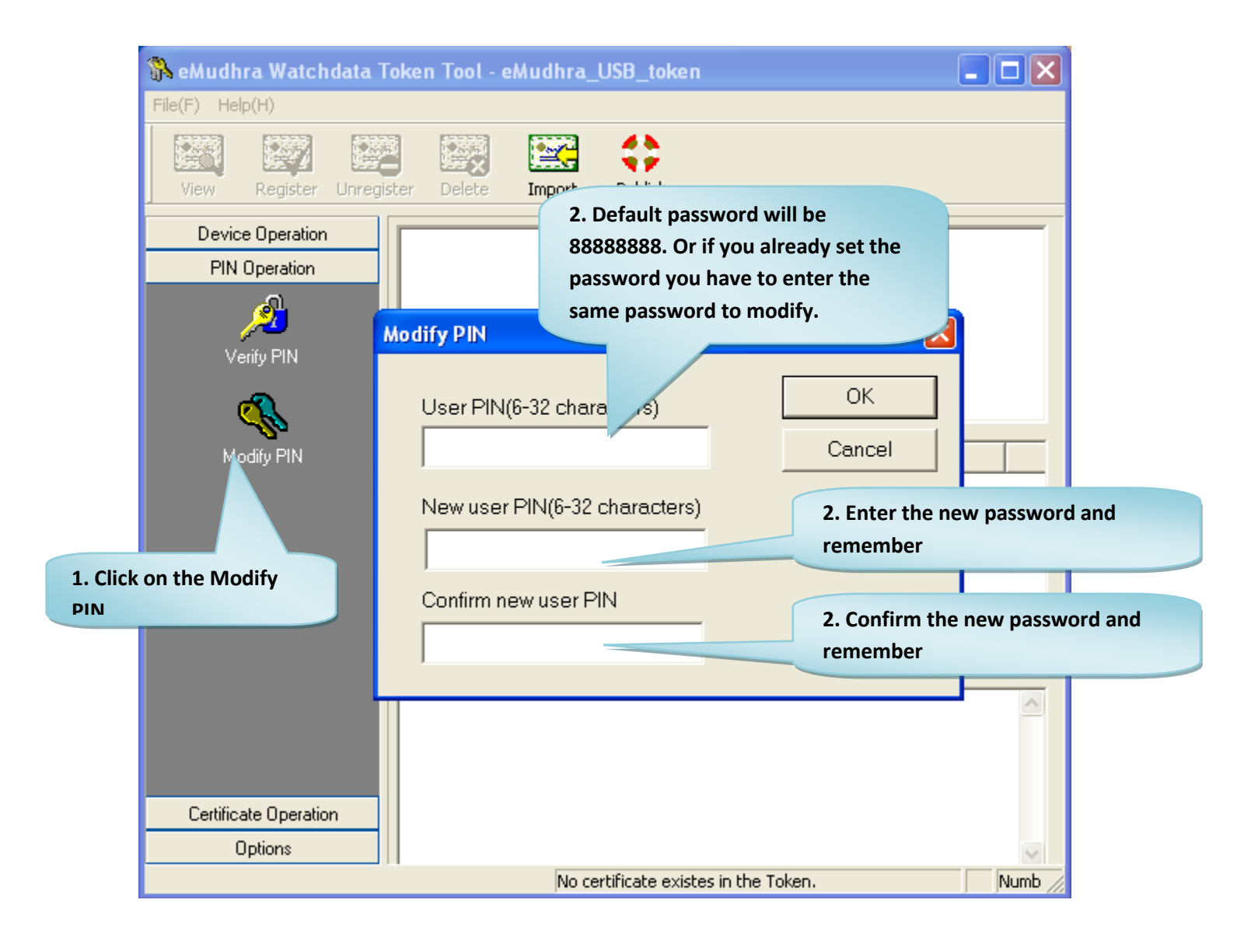

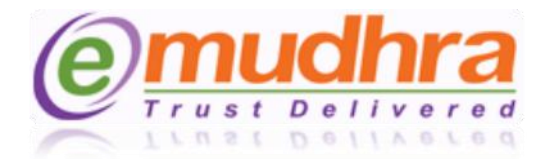

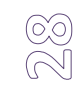

## THANKYOU FOR CHOOSING eMudhra